# Setting up Virtual Office Hours (Hosted in Zoom)

# Step 1

Go to <a href="https://saintleo.zoom.us/">https://saintleo.zoom.us/</a> and click the Saint Leo Account.

SIGN IN

button and login to your

# Step 2

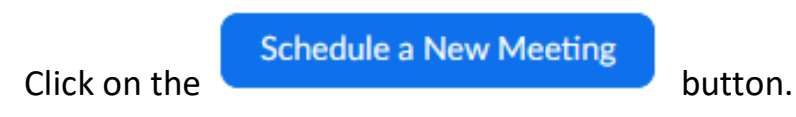

#### Step 3

Fill out the meeting information. Make sure you complete the following:

- Topic: This is the name of your Zoom room
- When: Day and time
- **Duration:** However long you want your hours to be.
- **Recurring meeting:** Make sure you check this box and select "No Fixed Time" option.
- Meeting ID: Should say "Generate Automatically"
- Security: Select Waiting Room
- Audio: Select "Both"
- Meeting Options: Select Only authenticated users can join Saint Leo University Users only

## Step 4

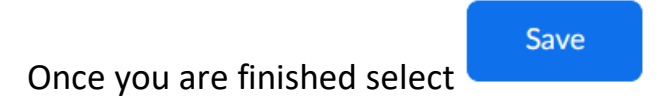

## Step 5

Now copy the "Join URL: ------" link and send this link to your students.

# **Optional Step:**

You can also add this link, along with your virtual office hours, in your course as a <u>News Item</u>. *Note: In the video, the News item is called Announcement.* 

If you are logged in your computer, make sure the **Sound notification when someone joins or leaves** is on. <u>https://saintleo.zoom.us/profile/setting</u>

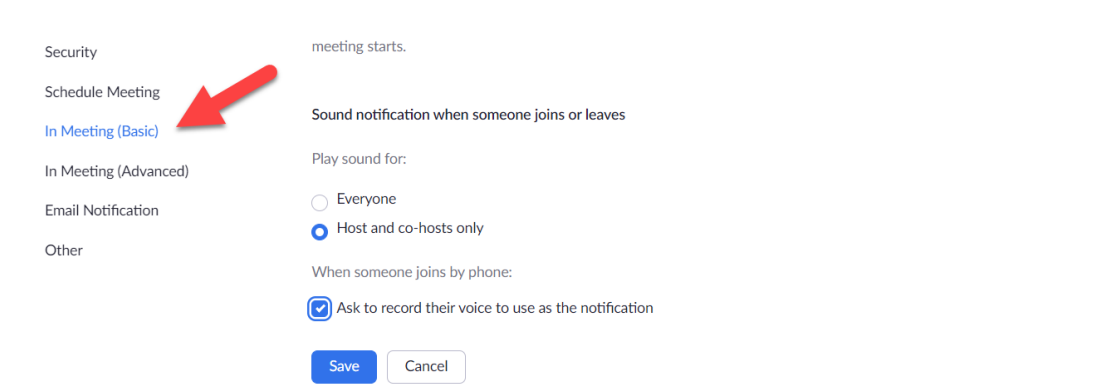

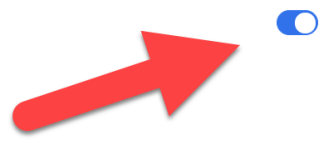